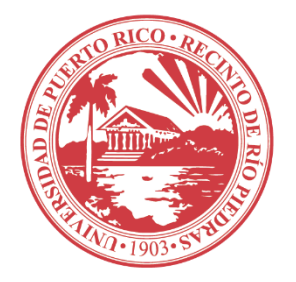

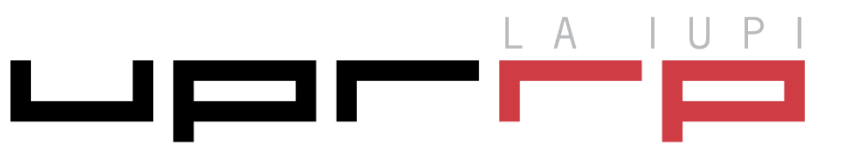

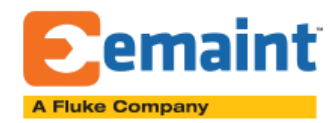

## PROCEDIMIENTO PARA CAMBIO DE CONTRASEÑA

**PASO 1.** Oprimir el siguiente enlace: <u>http://x33.emaint.com/</u>

 PASO 2. Oprimir el enlace de "Forgot Password".
Esta opción se utiliza tanto para cambiar contraseña como para darle "RESET" (ver imagen de abajo).

| eMaint User Login |       |
|-------------------|-------|
| Welcome           |       |
| User ID or Email  |       |
| Password          |       |
| Forgot Password?  |       |
|                   |       |
|                   | Login |

El sistema le solicitará su ID de Usuario (20-\_\_\_\_\_)

También le solicitará su correo electrónico (nombre.apellido#@upr.edu)

| Forgot Password? - Interr            | iet Explorer                                                                                | × |
|--------------------------------------|---------------------------------------------------------------------------------------------|---|
| E http://x34.emaint.com/w            | vc.dll?x3~GetPasswords~8;BRAND=EMAINT                                                       |   |
| Reset Passwor                        | d                                                                                           |   |
| Enter your Login<br>click OK. A temp | ID and email address you registered with and then<br>orary password will be emailed to you. |   |
| Login ID:                            | 20-                                                                                         |   |
| Email address:                       | nombre.apellido#@upr.edu ×                                                                  |   |
|                                      | OK Cancel                                                                                   |   |
|                                      |                                                                                             |   |

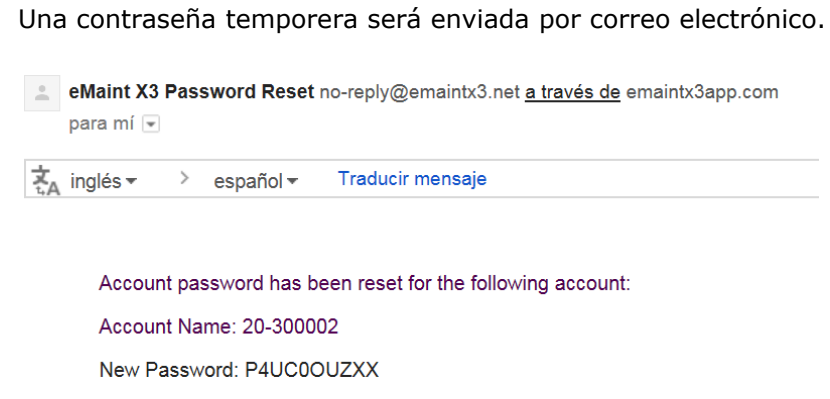

If you have any questions, please contact Support.

PASO 3. Se le solicitara al usuario crear su nueva contraseña.

| ssword expiration - Change your password |  |  |
|------------------------------------------|--|--|
| New Password                             |  |  |
| Confirm Password                         |  |  |